Lampiran A.1.

| Re | gister Member                             |
|----|-------------------------------------------|
|    | Email                                     |
|    | xxxxxxxxxxxx                              |
|    | Password                                  |
|    | ••••                                      |
|    | RE-Password                               |
|    | $\bullet \bullet \bullet \bullet \bullet$ |
|    | Nama Lengkap                              |
|    | XXXXXX XXXXXX                             |
|    | Alamat                                    |
|    | XXXXXX                                    |
|    | Tempat Lahir                              |
|    | XXXXXXXX                                  |
|    | Tanggal lahir                             |
|    | 99-xxxxxxx-9999                           |
|    | No Telepon/ Phone<br>999999999999         |
|    | register                                  |

Lampiran A.2.

| Login Member                              |  |  |
|-------------------------------------------|--|--|
| Email                                     |  |  |
| XXXXXXXXXXXX                              |  |  |
| Password                                  |  |  |
| $\bullet \bullet \bullet \bullet \bullet$ |  |  |
| login                                     |  |  |
| Klik disini jika tidak memiliki akun      |  |  |
| >> Register                               |  |  |
|                                           |  |  |

Lampiran A.3.

| Register Tutor    |  |  |
|-------------------|--|--|
| Email             |  |  |
| xxxxxxxxxxx       |  |  |
| Password          |  |  |
|                   |  |  |
| RE-Password       |  |  |
|                   |  |  |
| Nama Lengkap      |  |  |
| XXXXX XXXXXX      |  |  |
| No Telepon/ Phone |  |  |
| 99999999999       |  |  |
| Alamat            |  |  |
| xxxxxxxxxx        |  |  |
|                   |  |  |
| register          |  |  |

Lampiran A.4

| Login Tutor                                |
|--------------------------------------------|
| Email                                      |
| хххххххх                                   |
| Password                                   |
| $\bullet \bullet \bullet \bullet \bullet$  |
| login                                      |
| Jika ingin menjadi Tutor Klik<br>>> Daftar |

Lampiran A.5

| Login Admin                               |
|-------------------------------------------|
| Username                                  |
| хххххх                                    |
| Password                                  |
| $\bullet \bullet \bullet \bullet \bullet$ |
| login                                     |
|                                           |
|                                           |

## Lampiran A.6

| Input Data     | Input Data Kategori |  |  |  |
|----------------|---------------------|--|--|--|
| Kode           |                     |  |  |  |
| xx999          |                     |  |  |  |
| Kategori       |                     |  |  |  |
| xxxxxxxxxx     | (                   |  |  |  |
| File<br>Browse | No file selected.   |  |  |  |
| Add            |                     |  |  |  |
|                |                     |  |  |  |

### Lampiran A.7

| Kategon                       |
|-------------------------------|
| XXXXXXXX V                    |
| Hangeul                       |
| xxxxxxxxx                     |
| Eja'an                        |
| xxxxxxxxx                     |
| Pengertian                    |
| xxxxxxxxx                     |
| Audio Browse No file selected |

# Lampiran A.8

| Input Data Kuis                         |
|-----------------------------------------|
| Kategori                                |
| XXXXXXXX V                              |
| Soal                                    |
| XXXXXXXXXX                              |
| Kunci Jawaban<br>○a ○b○c○d<br>Pilihan A |
| XXXXXXXXXX                              |
| Pilihan B                               |
| XXXXXXXXXX                              |
| Pilihan C                               |
| XXXXXXXXXX                              |
| Pilihan D                               |
| XXXXXXXXXX                              |
| Add                                     |

Lampiran B.1

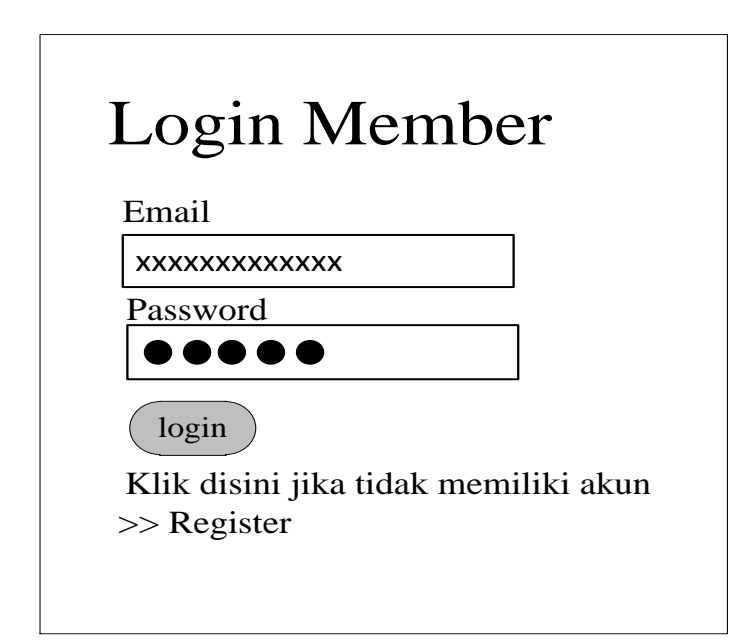

## Lampiran B.2

| Login Tutor                                |
|--------------------------------------------|
| Email                                      |
| ххххххх                                    |
| Password                                   |
| $\bullet \bullet \bullet \bullet \bullet$  |
| login                                      |
| Jika ingin menjadi Tutor Klik<br>>> Daftar |

## Lampiran B.3

| Header                 |                                |  |  |  |
|------------------------|--------------------------------|--|--|--|
| 안녕!Nama member, Materi | Kuis Diskusi My Profile Logout |  |  |  |
| Slide                  | Konten                         |  |  |  |
| Footer                 |                                |  |  |  |

## Lampiran B.4

| Header      |        |  |  |
|-------------|--------|--|--|
| 안녕!         | Logout |  |  |
| Kategori    |        |  |  |
| Materi      |        |  |  |
| Kuis        | Konten |  |  |
| Data Member |        |  |  |
| Diskusi     |        |  |  |
| Footer      |        |  |  |

Lampiran B.5

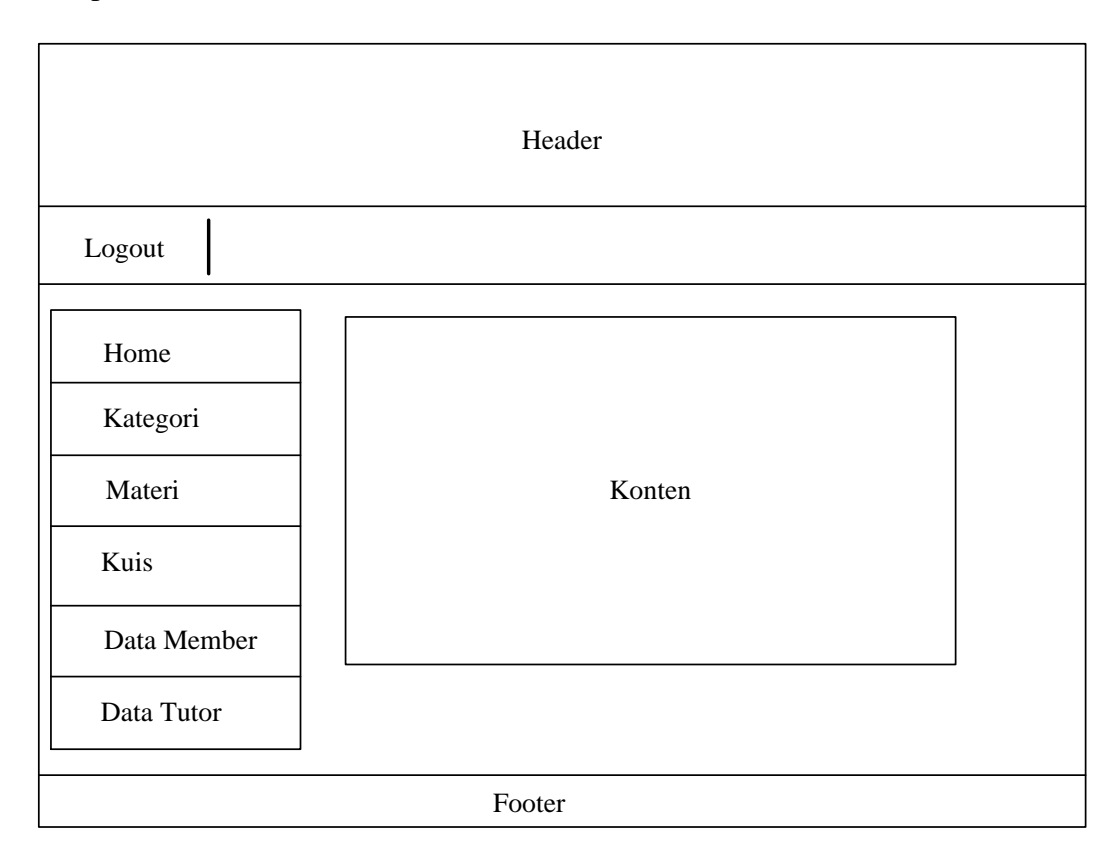

## Lampiran B.6

| Data Kategori |                       |                         | +Tambah Kategori |
|---------------|-----------------------|-------------------------|------------------|
| No            | Kategori              | File                    | Action           |
| 9<br>Z<br>9   | XXXXXX<br>Z<br>XXXXXX | XXXXXXX<br>Z<br>XXXXXXX | Edit Hapus       |

Lampiran B.7

| Data Materi<br>▽ +Tambah Materi<br>Tampil |                       |                       |                       |                         |                       |            |
|-------------------------------------------|-----------------------|-----------------------|-----------------------|-------------------------|-----------------------|------------|
| No                                        | Kategori              | Hangeul               | Eja'an                | Pengertian              | Audio                 | Action     |
| 9<br>Z<br>9                               | xxxxxx<br>Z<br>xxxxxx | XXXXXX<br>Z<br>XXXXXX | XXXXXX<br>Z<br>XXXXXX | XXXXXXX<br>Z<br>XXXXXXX | XXXXXX<br>Z<br>XXXXXX | Edit Hapus |

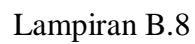

| Tamp        | il                    |                       |                       | +Tambah Kuis      |
|-------------|-----------------------|-----------------------|-----------------------|-------------------|
| No          | Kategori              | Soal                  | Kunci Jawaban         | Action            |
| 9<br>Z<br>9 | xxxxxx<br>Z<br>xxxxxx | ××××××<br>Z<br>×××××× | xxxxxx<br>Z<br>xxxxxx | Detail Edit Hapus |